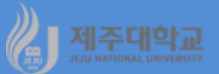

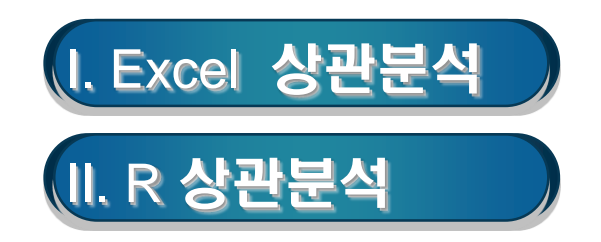

#### 1. 공분산

- 두 변수가 함께 변하는 정도를 측정

 $\mathsf{Cov}(\mathsf{X},\mathsf{Y}) = \frac{\sum_{i=1}^{n} (X_i - \overline{X})(Y_i - \overline{Y})}{n-1}$ 

#### 공분산의 부호와 크기로 두 변수의 관계를 판단

·부호가 양(+) : 두 변수가 같은 방향으로 변화 즉, X변수가 증가(감소)하면 Y변수도 증가(감소)

예를 들면, 통화량 증가율과 물가 상승률

크기가 클수록 두 변수는 강한 양(+)의 관계를 가짐

· 부호가 음(-) : 두 변수가 반대 방향으로 변화 즉, X변수가 증가(감소)하면 Y변수는 감소(증가)

예를 들면, 경제성장률과 실업률

크기가 작을수록 두 변수는 강한 음(-)의 관계를 가짐

· 크기가 0 : 두 변수는 관계가 없음

- 두 변수의 측정단위에 따라 공분산의 부호는 변하지 않지만 공분산의 크기는 달라짐
  - · 예를 들어 X의 측정단위 변화로 X의 값이 원래보다 10배 증가하면 공분산의 크기도 10배 증가
  - ·X 및 Y의 측정단위 변화로 X 및 Y의 값이 각각 원래보다 10배씩 증가하면 공분산의 크기는 100배 증가
  - 공분산의 크기는 측정단위에 영향을 받기 때문에 동일한 집단이라도 측정단위에 따라 달라지는 한계로 많이 이용되지 않음

### 2. 상관계수

- 상관분석은 독립변수와 종속변수의 구분이 없는 두 확률변수 간의 선형성의 정도를 측정한 상관계수를 추정하고 검정하는 것을 말함
- 상관계수는 두 변수 간 선형관계의 밀접도를 측정하는 통계량

 $Corr(X,Y) = \rho_{X,Y} = \frac{Cov(X,Y)}{S_X S_Y}$ 

- 단, S<sub>X</sub>, S<sub>Y</sub>는 X 및 Y의 표준편차를 각각 나타냄
- 상관계수의 부호와 크기로 두 변수의 관계를 판단
  - ·부호가 양(+) : 두 변수들이 서로 같은 방향으로 변화 즉, X변수가 증가(감소)하면 Y변수도 증가(감소)
  - ·부호가 음(-) : 두 변수들이 서로 반대 방향으로 변화 즉, X변수가 증가(감소)하면 Y변수는 감소(증가)
  - · 크기가 0 : 두 변수는 관계가 없음
- 상관계수는 -1과 1사이의 값을 가짐
  - · 상관계수의 크기가 양(+)이면서 1에 가까워질수록 두 변수는 강한 양(+)의 관계를 가짐
  - · 상관계수의 크기가 음(-)이면서 -1에 가까워질수록 두 변수는 강한 음(-)의 관계를 가짐
  - · 상관계수의 크기가 0이면 두 변수는 관계가 없음
  - 한편, 상관계수는 두 변수의 측정단위 변화에 따라 크기 및 부호가 영향을 받지 않으므로(이를 unit-free 라고 함) 많이 이용됨

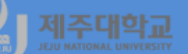

- (예) 제3장의 기술통계량 계산 시 사용한 자료(describe.xlsx)로 공분산 및 상관계수를 구해보라
- · http://kanggc.iptime.org/book/data/describe.xlsx로 파일을 다운로드(왼쪽 그림)
- ·데이터-분석-데이터 분석을 실행하면 나타나는 통계 데이터분석 대화상자에서 상관분석(공분산분석)을 실행
- ·이때 계열이름이 있는 셀과 자료가 입력되어 있는 셀을 모두 선택한 후 아래 그림과 같은 상관분석 대화 상자에서 첫째 행 이름표 사용에 🗹

| 상관 분석                                                                      |                                                        | ? ×                         |
|----------------------------------------------------------------------------|--------------------------------------------------------|-----------------------------|
| 입력<br>입력 범위([):<br>데이터 방향:<br>[기 첫째 햄 이름표 사용(L)                            | \$B\$1:\$E\$16 E<br>④ 열( <u>C</u> )<br>④ 행( <u>R</u> ) | 확인<br>취소<br>도움말( <u>H</u> ) |
| 출력 옵션<br>○ 출력 범위( <u>O</u> ):<br>● 새로운 워크시트(P):<br>○ 새로운 통합 문서( <u>W</u> ) | E                                                      |                             |

모든 공분산이 상관계수와 마찬가지로 양의 부호를 가지고 있고, 대각행렬에 있는 값은 각 변수의 분산

|   | A                       | В           | C           | D           | E           |
|---|-------------------------|-------------|-------------|-------------|-------------|
| 1 |                         | 소비자물가상승률    | 주택담보대출금리    | GDP성장률      | GDP디플레이터상승률 |
| 2 | 소비 <mark>자물가</mark> 상승률 | 1.215822222 |             |             |             |
| 3 | 주택담보대출금리                | 1.122755556 | 1.551715556 |             |             |
| 4 | GDP성장률                  | 0.279866667 | 0.781333333 | 2.869066667 |             |
| 5 | GDP디플레이터상승률             | 0.568488889 | 0.615755556 | 0.1352      | 1.261155556 |
| 6 |                         |             |             |             |             |

모든 상관계수가 양의 부호를 가지고 있고, 소비자물가상승률과 주택담보대출금리 간 상관계수가 0.817로 가장 크고, GDP성장률 과 GDP디플레이터상승률 간 상관계수가 0.071로 가장 작음

|   | А           | В           | С           | D           | E           |
|---|-------------|-------------|-------------|-------------|-------------|
| 1 |             | 소비자물가상승률    | 주택담보대출금리    | GDP성장률      | GDP디플레이터상승률 |
| 2 | 소비자물가상승률    | 1           |             |             |             |
| 3 | 주택담보대출금리    | 0.81741785  | 1           |             |             |
| 4 | GDP성장률      | 0.149846229 | 0.370305341 | 1           |             |
| 5 | GDP디플레이터상승률 | 0.459095054 | 0.44016748  | 0.071075847 | 1           |
|   |             |             |             |             |             |

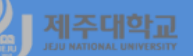

- 상승률, 이자율, 성장률의 측정 단위를 현재 %에서 100으로 나누어 준 후 공분산 및 상관계수를 계산
- 데이터 시트를 마우스 오른쪽을 클릭하여 이동/복사를 선택하면 나타나는 이동/복사 대화상자에서 복사 본 만들기에 ☑하고 확인
- F2셀에 식 =B2/100을 입력하여 %를 100으로 나누어 주고, F2셀을 선택하고 I2셀까지 마우스를 끌어서 클릭하여 복사
- F2셀부터 I2셀까지 블록으로 선택하고 I16셀까지 마우스를 끌어서 클릭하여 복사
- F2셀부터 I16셀까지 블록으로 선택하고 복사를 하고 B2셀에서 마우스 오른쪽을 클릭하여 선택하여 붙 여넣기-값을 선택하고 확인을 클릭
- 공분산과 상관계수를 계산해 보면 공분산의 크기는 원래 크기의 10000분의 1로 축소되고, 상관계수의 크기는 변화 없음

| 이동/복사                                                                      |     | ? | ×      |
|----------------------------------------------------------------------------|-----|---|--------|
| 선택한 시트를 이동합<br>대상 통합 문서(T):                                                | 니다. |   |        |
| describe.xlsx                                                              |     |   | $\sim$ |
| 다음 시트의 앞에( <u>B</u> ):                                                     |     |   |        |
| Sheet4<br>Sheet5<br>데이터 (2)<br>Sheet1<br>Sheet2<br>데이터<br>메타정보<br>(끊으로 이도) |     |   |        |
| · · · · · · · · · · · · · · · · · · ·                                      |     |   |        |
| [                                                                          | 확인  | 추 | 소      |

|   | А           | В           | С           | D           | E           |
|---|-------------|-------------|-------------|-------------|-------------|
| 1 |             | 소비자물가상승률    | 주택담보대출금리    | GDP성장률      | GDP디플레이터상승률 |
| 2 | 소비자물가상승률    | 0.000121582 |             |             |             |
| 3 | 주택담보대출금리    | 0.000112276 | 0.000155172 |             |             |
| 4 | GDP성장률      | 2.79867E-05 | 7.81333E-05 | 0.000286907 |             |
| 5 | GDP디플레이터상승률 | 5.68489E-05 | 6.15756E-05 | 0.00001352  | 0.000126116 |

|   | А           | В           | С           | D           | E           |
|---|-------------|-------------|-------------|-------------|-------------|
| 1 |             | 소비자물가상승률    | 주택담보대출금리    | GDP성장률      | GDP디플레이터상승률 |
| 2 | 소비자물가상승률    | 1           |             |             |             |
| 3 | 주택담보대출금리    | 0.81741785  | 1           |             |             |
| 4 | GDP성장률      | 0.149846229 | 0.370305341 | 1           |             |
| 5 | GDP디플레이터상승률 | 0.459095054 | 0.44016748  | 0.071075847 | 1           |

| b3-ch5-1-rev.R                                                      | > (var<-var(df_new))                                                                                                    |
|---------------------------------------------------------------------|----------------------------------------------------------------------------------------------------|
| library(openxlsx)                                                   | cpi 1.3026667 1.2029524 0.2998571 0.6090952<br>interest 1.2029524 1.6625524 0.8371429 0.6597381<br>gdp 0.2998571 0.8371429 3.0740000 0.1448571<br>deflator 0.6090952 0.6597381 0.1448571 1.3512381                                                                                                    |
| dt<-read.xisx("http://kanggc.iptime.org/book/data/describe-e.xisx") |                                                                                                    |
| df_dat<-data.matrix(df)                                             | > corr<br>cpi interest gdp deflator                                                                                                    |
| cpi<-df_dat[,2]                                                     | cpi 1.0000000 0.8174179 0.14984623 0.45909505<br>interest 0.8174179 1.0000000 0.37030534 0.44016748                                                                                                    |
| interest<-df_dat[,3]                                                | gdp 0.1498462 0.3703053 1.00000000 0.07107585<br>doflator 0.4500051 0.4401675 0.07107585 1.00000000                                                                                                    |
| gdp<-df_dat[,4]                                                     | der Tator 0.4590951 0.4401675 0.07107585 1.0000000                                                                                                    |
| deflator<-df_dat[,5]                                                | > (var_new<-var(df_new_1))                                                                                                    |
| df_new<-cbind(cpi, interest, gdp, deflator)<br>df_new               | <pre>[,1] [,2] [,3] [,4]<br/>[1,] 1.302667e-04 1.202952e-04 2.998571e-05 6.090952e-05<br/>[2,] 1.202952e-04 1.662552e-04 8.371429e-05 6.597381e-05<br/>[3,] 2.998571e-05 8.371429e-05 3.074000e-04 1.448571e-05<br/>[4,] 6.090952e-05 6.597381e-05 1.448571e-05 1.351238e-04<br/>&gt; (corr&lt;-cor(df_new_1))</pre> |
| (var<-var(df_new))                                                  | [,1] [,2] [,3] [,4]<br>[1,] 1.000000 0.8174179 0.14984623 0.45909505<br>[2,] 0.8174179 1.0000000 0.37030534 0.44016748                                                                                                    |
| df_var<-data.matrix(var)                                            | [3,] 0.1498462 0.3703053 1.00000000 0.07107585                                                                                                    |
| (sd<-sqrt(diag(df_var)))                                            | [4,] 0.4590951 0.44018/5 0.0/10/585 1.00000000                                                                                                    |
| corr<-cor(df_new)                                                   |                                                                                                    |
| corr                                                                |                                                                                                    |
| df_new_1<-cbind(cpi/100, interest/100, gdp/100, deflator/100)       |                                                                                                    |
| (var_new<-var(df_new_1))                                            |                                                                                                    |
| (corr<-cor(df_new_1))                                               |                                                                                                    |

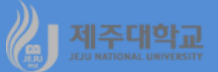

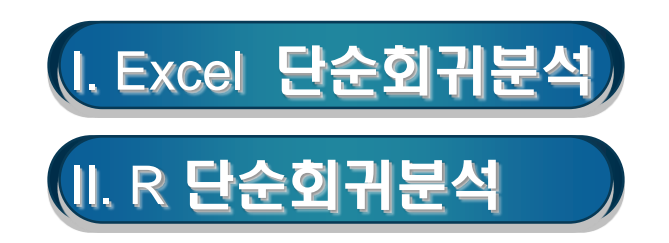

### 1. 회귀분석

- 회귀분석이란 한 변수와 다른 변수 사이의 관계를 분석하는 방법
- 회귀분석에서 변수는 영향을 주는 독립변수와 영향을 받는 종속변수로 구분
- 독립변수는 확정변수로 가정하고 종속변수는 확률변수로 가정
- 회귀분석의 목적은 독립변수의 주어진 값으로 종속변수의 평균값을 예측
- 2. 보통최소자승법
- 잔차(=실제치-추정치)의 합계가 최소가 되도록 하는 것이 바람직함
- 잔차의 합이 0이 되는 식은 유일하지가 않음
- · 잔차의 제곱의 합이 최소가 되게 하는 회귀식을 구하게 되는데 이러한 추정방법을 보통최소자승법 (Ordinary Least Squares: OLS)이라고 함
- 아래 그림은 단순회귀모형, 추정 회귀선 및 잔차를 나타내 주고 있음

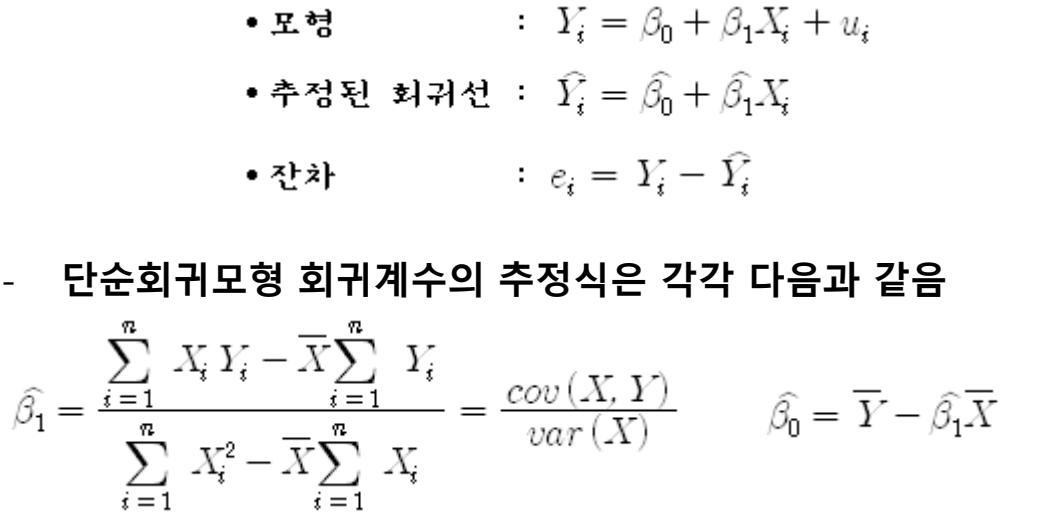

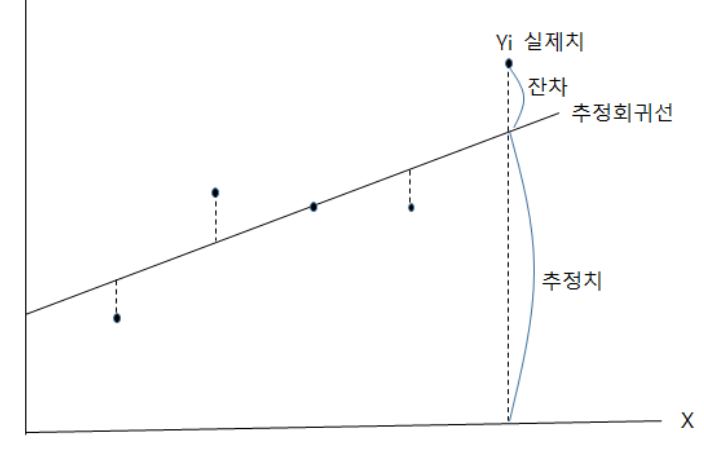

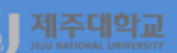

### (1) 추정식을 이용한 계산

- (예 1) X 와 Y에 대한 데이터가 아래 좌측과 같을 때 최소자승법으로 추정한 회귀계수를 각각 계산해 보라 · A2부터 A6셀에 X 데이터를 입력하고, B2부터 B6셀에 Y 데이터를 입력
  - · A7에 =sum(a2:a6)을 입력하여  $\sum_{i=1}^{5} X_i$ 를 구하고, A8에 =average(a2:a6)를 입력하여  $\overline{X}$ 를 구함
  - ·동일한 방법으로 B7에  $\sum_{i=1}^{5} Y_i$ 를 구하고, B8에  $\overline{X}$ 를 구함
  - · C2부터 C6셀에  $X^2$ 를 계산하고, D2부터 D6셀에 XY를 계산
  - · C7에 sum(c2:c6)을 입력하여  $\sum_{i=1}^{5} X_i^2$ 를 구하고, D7에 =sum(d2:d6)을 입력하여  $\sum_{i=1}^{5} X_i Y_i$ 를 구함
  - $\cdot \hat{m{eta}}_1 = rac{\sum_{i=1}^5 X_i Y_i \bar{X} \sum_{i=1}^5 Y_i}{\sum_{i=1}^5 X_i^2 \bar{X} \sum_{i=1}^5 X_i}$ 를 계산하기 위해 C10에 =(D7-A8\*B7)/(C7-A8\*A7)을 입력하면 1.4가 계산됨
  - $\cdot \widehat{m{eta}}_0 = \overline{Y} \cdot \widehat{m{eta}}_1 \overline{X}$ 를 계산하기 위해 C11에 =B8-C10\*A8을 입력하면 0.4가 계산됨

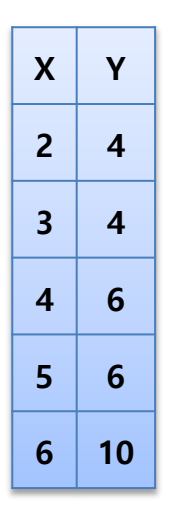

|    | А         | В       | С            | D                  | E        | F   |
|----|-----------|---------|--------------|--------------------|----------|-----|
| 1  | Х         | Υ       | X^2          | X*Y                |          |     |
| 2  | 2         | 4       | 4            | 8                  |          |     |
| 3  | 3         | 4       | 9            | 12                 |          |     |
| 4  | 4         | 6       | 16           | 24                 |          |     |
| 5  | 5         | 6       | 25           | 30                 |          |     |
| 6  | 6         | 10      | 36           | 60                 |          |     |
| 7  | 20        | × 30    | 90           | 134                | ×        |     |
| 8  | 4         | 6       |              | $\left\{ \right\}$ | =sum(d2: | d6) |
| 9  | =sum(a2:a | 6) =ave | erage(a2:a6) | =sum(c2:c          | :6)      |     |
| 10 |           | beta1=  | 1.4          |                    |          |     |
| 11 |           | beta0=  | 0.4          |                    |          |     |

### (2) 행렬추정식을 이용한 계산

- 행렬을 이용하면 회귀계수는 다음과 같이 추정할 수 있음 $\begin{pmatrix} \hat{\beta}_0 \\ \hat{\beta_1} \end{pmatrix} = (X'X)^{-1}X'Y$ 
  - · A14부터 B18셀에 X 행렬을 만드는데, A14부터 A18까지는 상수항  $\hat{eta}_0$ 추정에 필요한 1을 입력하고, B14부터 B18까지는  $\hat{eta}_1$ 추정에 필요한 X 데이터를 A2부터 A6셀에 복사해 옴
  - · E14부터 H15셀에 X의 전치행렬을 만들고, A22부터 B23에 X'X , A22부터 B23에 (X'X)<sup>-1</sup>, A26부터 A27에 X'Y를 만듦
  - · D26부터 D27을 선택하고 =MMULT(D22:E23,A26:A27) 입력하여 Ctrl + shift + Enter를 누르면 회귀계 수를 계산해 줌

|    | Α   | В  | С      | D        | E    | F | G | H |
|----|-----|----|--------|----------|------|---|---|---|
| 1  | Х   | Υ  | X^2    | X*Y      |      |   |   |   |
| 12 |     |    |        |          |      |   |   |   |
| 13 | Х   |    |        | Χ'       |      |   |   |   |
| 14 | 1   | 2  |        | 1        | 1    | 1 | 1 | 1 |
| 15 | 1   | 3  |        | 2        | 3    | 4 | 5 | 6 |
| 16 | 1   | 4  |        |          |      |   |   |   |
| 17 | 1   | 5  |        |          |      |   |   |   |
| 18 | 1   | 6  |        |          |      |   |   |   |
| 19 |     |    |        |          |      |   |   |   |
| 20 |     |    |        |          |      |   |   |   |
| 21 | X'X |    |        | (X'X)^-1 |      |   |   |   |
| 22 | 5   | 20 |        | 1.8      | -0.4 |   |   |   |
| 23 | 20  | 90 |        | -0.4     | 0.1  |   |   |   |
| 24 |     |    |        |          |      |   |   |   |
| 25 | X'Y |    |        |          |      |   |   |   |
| 26 | 30  |    | beta0= | 0.4      |      |   |   |   |
| 27 | 134 |    | beta1= | 1.4      |      |   |   |   |

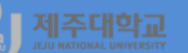

### (3) 데이터 분석을 이용한 계산

- 데이터-분석-데이터 분석을 실행하면 나타나는 통계 데이터분석 대화상자에서 회귀분석을 실행하면 아래
   좌측 그림과 같은 회귀분석 대화상자가 나타남
- 먼저 종속변수의 데이터 범위를 나타내는 Y축 입력 범위에 \$B\$2:\$B\$6을 입력
- 독립변수의 데이터 범위를 나타내는 X축 입력 범위에 \$A\$2:\$A\$6을 입력
- 회귀 분석의 결과를 인쇄할 영역을 나타내는 출력 범위에 \$B\$29를 입력하고 확인을 누르면 아래 우측 그 림과 같은 회귀 분석 결과를 출력

| 회귀 분석                                                                                                    | ?            | ×                       |
|----------------------------------------------------------------------------------------------------|--------------|-------------------------|
| 입력<br>Y축 입력 범위(Y):<br>X축 입력 범위(X):<br>□ 이름표(L)<br>□ 신뢰 수준(F)<br>95 %                                                                                  | 확<br>취<br>도움 | 인<br>소<br>말( <u>H</u> ) |
| 출력 옵션<br>○ 출력 범위( <u>0</u> ):<br>ⓒ 새로운 워크시트( <u>P</u> ):<br>○ 새로운 통합 문서( <u>₩</u> )<br>잔차<br>□ 잔차( <u>B</u> )<br>□ 전차( <u>C</u> )<br>□ 전차( <u>C</u> ) |              |                         |
| □ 표준 전자(1) □ 전작업도(1)<br>정규 확률<br>□ 정규 확률도( <u>N</u> )                                                                                                 |              |                         |

|    | А | В      | С        | D        | E        | F        | G        | Н        | 1        | J        |  |
|----|---|--------|----------|----------|----------|----------|----------|----------|----------|----------|--|
| 1  | Х | γ      | X^2      | X*Y      |          |          |          |          |          |          |  |
| 29 |   | 요약 출력  |          |          |          |          |          |          |          |          |  |
| 30 |   |        |          |          |          |          |          |          |          |          |  |
| 31 |   | 회귀분석   | ț 통계량    |          |          |          |          |          |          |          |  |
| 32 |   | 다중 상관기 | 0.903696 |          |          |          |          |          |          |          |  |
| 33 |   | 결정계수   | 0.816667 |          |          |          |          |          |          |          |  |
| 34 |   | 조정된 결혼 | 0.755556 |          |          |          |          |          |          |          |  |
| 35 |   | 표준 오차  | 1.21106  |          |          |          |          |          |          |          |  |
| 36 |   | 관측수    | 5        |          |          |          |          |          |          |          |  |
| 37 |   |        |          |          |          |          |          |          |          |          |  |
| 38 |   | 분산 분석  |          |          |          |          |          |          |          |          |  |
| 39 |   |        | 자유도      | 제곱합      | 제곱 평균    | F비       | 유의한 F    |          |          |          |  |
| 40 |   | 회귀     | 1        | 19.6     | 19.6     | 13.36364 | 0.035353 |          |          |          |  |
| 41 |   | 잔차     | 3        | 4.4      | 1.466667 |          |          |          |          |          |  |
| 42 |   | 계      | 4        | 24       |          |          |          |          |          |          |  |
| 43 |   |        |          |          |          |          |          |          |          |          |  |
| 44 |   |        | 계수       | 표준 오차    | t 통계량    | P-값      | 하위 95%   | 상위 95%   | 하위 95.0% | 상위 95.0% |  |
| 45 |   | Y절편    | 0.4      | 1.624808 | 0.246183 | 0.821423 | -4.77086 | 5.570863 | -4.77086 | 5.570863 |  |
| 46 |   | X 1    | 1.4      | 0.382971 | 3.655631 | 0.035353 | 0.181216 | 2.618784 | 0.181216 | 2.618784 |  |
| 47 |   |        |          |          |          |          |          |          |          |          |  |

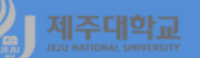

- (예 2) 소비(단위 : 10억 원)와 소득(단위 : 10억 원)의 자료(consumption.xlsx)로 소비함수를 추정하고 예 측하는 회귀분석을 해보라
- · http://kanggc.iptime.org/book/data/consumption.xlsx로 파일을 다운로드(하단 좌측)
- ·데이터-분석-데이터 분석을 실행하여 통계 데이터분석 대화상자에서 회귀분석을 선택하면 나타나는 회귀 분석 대화상자에서 Y축 입력범위에 \$C\$2:\$C\$18을 선택하고, X축 입력 범위에 \$B\$2:\$B\$18을 선택하여 확인을 클릭하면 하단 우측 그림과 같은 소비함수 추정 결과가 나타남
- · 2017년 소비를 예측하기 위하여 B21셀에 식 =b17+b18\*1700000을 입력하면 2017년 소비 예측치가 1099983인 것으로 계산됨

|    | Α    | В            | С            |
|----|------|--------------|--------------|
| 1  | 연도   | 국민총소득        | 최종소비지출       |
| 2  | 2000 | 630,614.30   | 413,461.20   |
| 3  | 2001 | 683,447.10   | 460,668.30   |
| 4  | 2002 | 758,862.60   | 515,616.00   |
| 5  | 2003 | 807,778.00   | 535,967.40   |
| 6  | 2004 | 874,238.70   | 562,020.30   |
| 7  | 2005 | 912,608.60   | 602,345.40   |
| 8  | 2006 | 962,446.60   | 643,408.00   |
| 9  | 2007 | 1,040,091.80 | 691,740.40   |
| 10 | 2008 | 1,104,414.30 | 740,804.60   |
| 11 | 2009 | 1,148,981.80 | 769,588.60   |
| 12 | 2010 | 1,266,579.80 | 819,821.20   |
| 13 | 2011 | 1,340,529.80 | 873,522.60   |
| 14 | 2012 | 1,391,595.50 | 911,938.20   |
| 15 | 2013 | 1,439,644.40 | 942,267.20   |
| 16 | 2014 | 1,490,763.90 | 972,924.90   |
| 17 | 2015 | 1,568,383.10 | 1,006,005.60 |
| 18 | 2016 | 1,639,066.50 | 1,047,482.40 |

|    | Α      | В        | С        | D        | E        | F        | G        | Н        | - I      |
|----|--------|----------|----------|----------|----------|----------|----------|----------|----------|
| 1  | 요약 출력  |          |          |          |          |          |          |          |          |
| 2  |        |          |          |          |          |          |          |          |          |
| 3  | 회귀분석   | 넊 통계량    |          |          |          |          |          |          |          |
| 4  | 다중 상관기 | 0.99871  |          |          |          |          |          |          |          |
| 5  | 결정계수   | 0.997421 |          |          |          |          |          |          |          |
| 6  | 조정된 결  | 0.99725  |          |          |          |          |          |          |          |
| 7  | 표준 오차  | 10600.86 |          |          |          |          |          |          |          |
| 8  | 관측수    | 17       |          |          |          |          |          |          |          |
| 9  |        |          |          |          |          |          |          |          |          |
| 10 | 분산 분석  |          |          |          |          |          |          |          |          |
| 11 |        | 자유도      | 제곱합      | 제곱 평균    | F비       | 유의한 F    |          |          |          |
| 12 | 회귀     | 1        | 6.52E+11 | 6.52E+11 | 5802.256 | 7.81E-21 |          |          |          |
| 13 | 잔차     | 15       | 1.69E+09 | 1.12E+08 |          |          |          |          |          |
| 14 | 계      | 16       | 6.54E+11 |          |          |          |          |          |          |
| 15 |        |          |          |          |          |          |          |          |          |
| 16 |        | 계수       | 표준 오차    | t 통계량    | P-값      | 하위 95%   | 상위 95%   | 하위 95.0% | 상위 95.0% |
| 17 | Υ절편    | 30545.6  | 9609.735 | 3.17861  | 0.006231 | 10062.94 | 51028.27 | 10062.94 | 51028.27 |
| 18 | X 1    | 0.629081 | 0.008259 | 76.17254 | 7.81E-21 | 0.611478 | 0.646684 | 0.611478 | 0.646684 |
| 19 |        |          |          |          |          |          |          |          |          |
| 20 |        | 2017년 소  | Ы        |          |          |          |          |          |          |
| 21 |        | 1099983  |          |          |          |          |          |          |          |
|    |        |          |          |          |          |          |          |          |          |

## J 제조대학교 Ⅱ. R 단순회귀분석

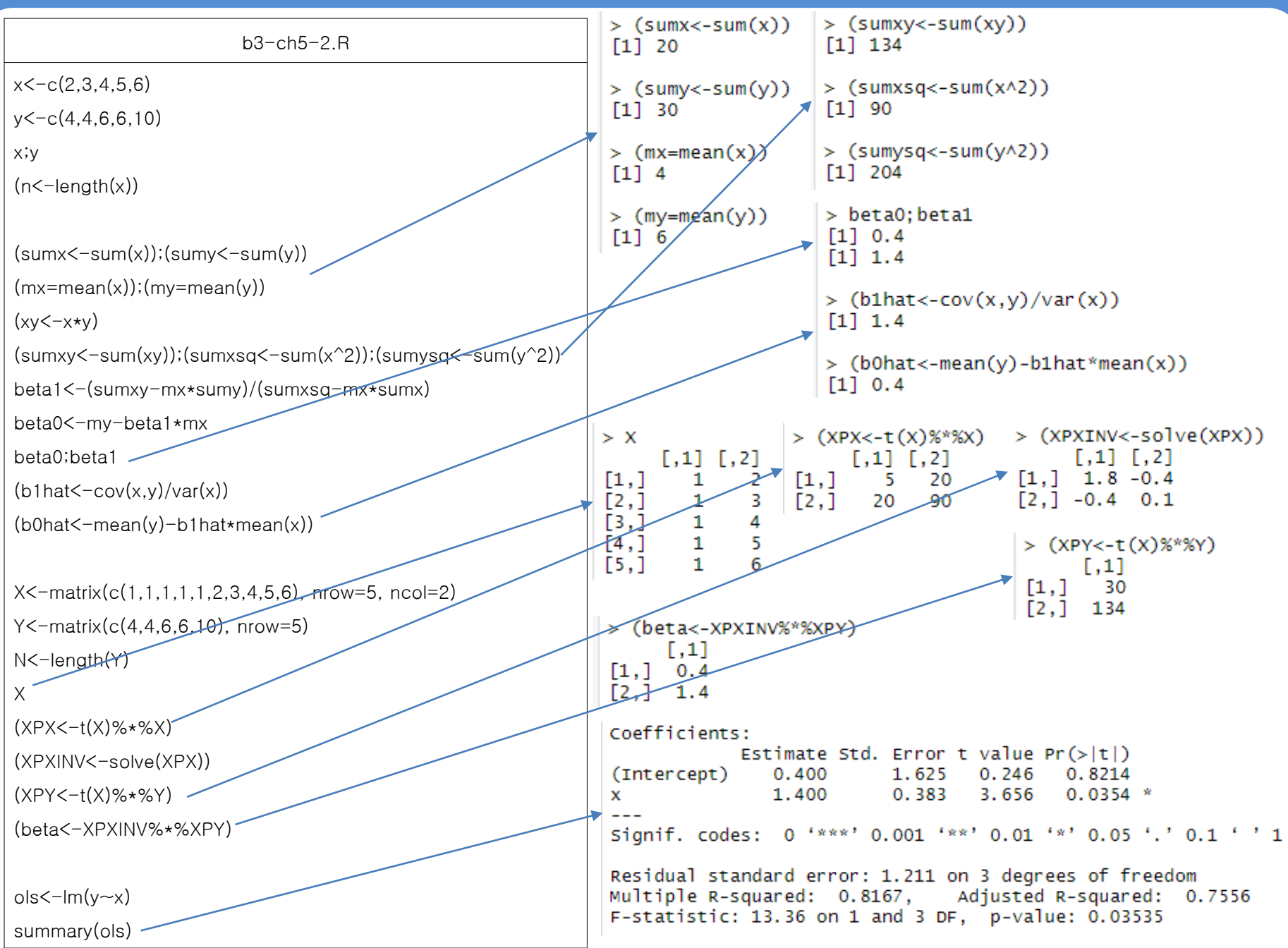

#### 제주대학교 JEJU NATIONAL UNIVERSITY

```
b3-ch5-4.R
library(openxlsx)
df<-read.xlsx("http://kanggc.iptime.org/book/data/consum
ption-e.xlsx")
vear<-df[.1]
adp < -df[.2]
consumption<-df[,3]
y<-ts(gdp, start=c(2000), frequency=1)</pre>
                                                      Coefficients:
c<-ts(consumption, start=c(2000), frequency=1)
                                                                    Estimate Std. Error t value Pr(>|t|)
                                                      (Intercept) 3.055e+04 9.610e+03
                                                                                             3.179 0.00623 **
                                                                   6.291e-01 8.259e-03 76.173 < 2e-16 ***
                                                      v
n < -length(y)
                                                      signif. codes: 0 '***' 0.001 '**' 0.01 '*' 0.05 '.' 0.1 ' ' 1
ny < -y[2:n]
                                                      Residual standard error: 10600 on 15 degrees of freedom
                                                      Multiple R-squared: 0.9974, Adjusted R-squared: 0.9972
nc < -c[2:n]
                                                      F-statistic: 5802 on 1 and 15 DF, p-value: < 2.2e-16
lagc < -c[1:n-1]
Im_s < -Im(c \sim y)
ols_s<-summary(Im_s)
                                                      > v0<-1700000
ols_s 🖊
                                                      > (chat_s<-summary(lm_s)$coef[1]+summary(lm_s)$coef[2]*y0)</pre>
y0<-1700000
                                                      [1] 1099983
(chat_s<-summary(Im_s)$coef[1]+summary(Im_s)$coef[2]
*v0) -
다음 장에 계속
```

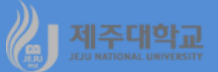

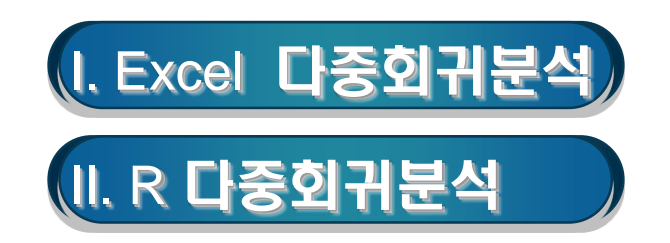

## J 제즀따라교 I. Excel 다중회귀분석

#### 1. 다중회귀모형

- 다중회귀모형이란 설명변수가 2개 이상인 회귀모형을 말함
- 독립변수 또는 종속변수의 시차변수가 설명변수로 포함된 동태모형일 경우 회귀분석에서 다음 사항에 유 의해야 함
  - ·시차변수 데이터는 기존의 독립변수 또는 종속변수의 데이터를 이용
  - · 회귀모형의 추정 시 사용되는 독립변수 및 종속변수의 관측치 개수를 동일하게 해야 함
- 2. 보통최소자승법
- 좌측 그림은 단순회귀모형 및 보통최소자승법을 시각적으로 보여 주고 있음 · 단순회귀모형 :  $Y_i = \beta_0 + \beta_1 X_i + \varepsilon_t$
- 우측 그림은 기업의 매출액(sales)은 홍보비(advt) 및 연구개발비(randd)의 함수라는 다중회귀모형 및 보통최소자승법을 시각적으로 보여 주고 있음 · 다중회귀모형 : sales<sub>i</sub> =  $\beta_0$  +  $\beta_1$ advt<sub>i</sub> +  $\beta_2$ randd<sub>i</sub> +  $\varepsilon_t$

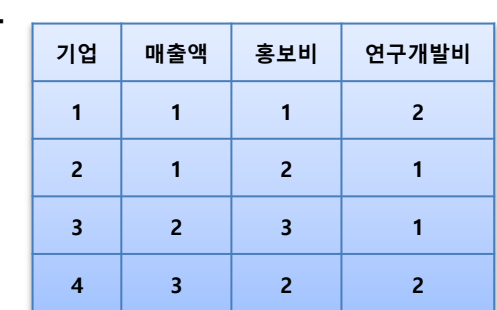

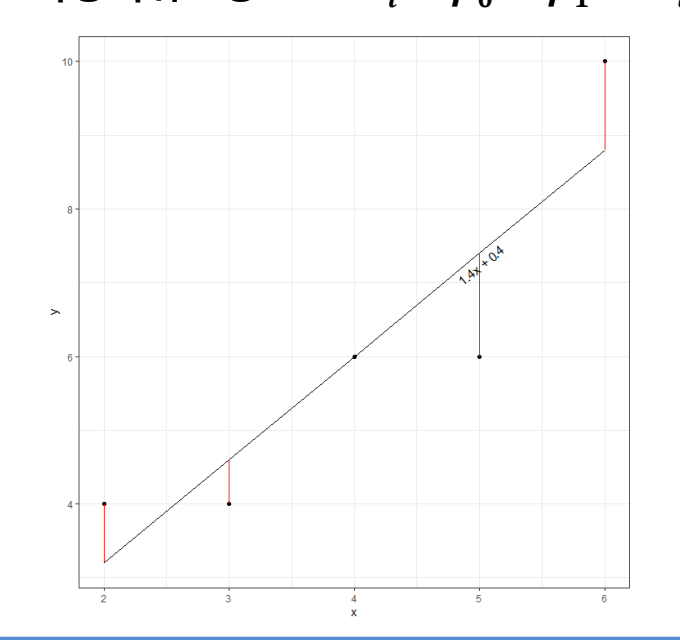

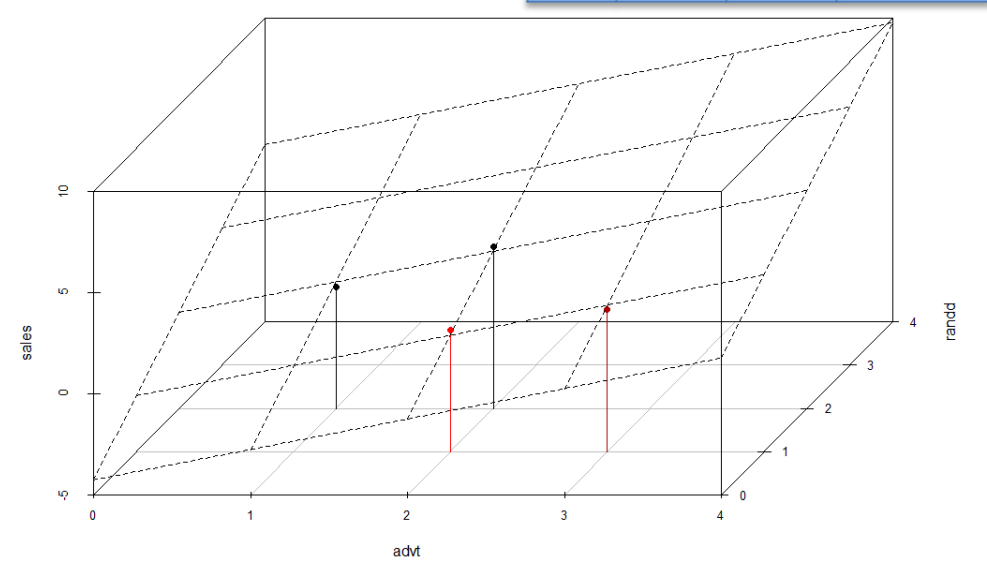

(예) 소비(단위 : 10억 원)와 소득(단위 : 10억 원)의 자료(consumption.xlsx)로 현재소비(*C<sub>t</sub>*)는 현재소득 (*Y<sub>t</sub>*)과 전년도 소비(*C<sub>t-1</sub>*)의 함수라는 다중회귀모형을 추정하고, 2017년도 소득이 1700조라고 할 때 2017년도 소비를 예측해 보라

 $C_t = \beta_0 + \beta_1 Y_t + \beta_2 C_{t-1} + \varepsilon_t$ 

- · http://kanggc.iptime.org/book/data/consumption.xlsx로 파일을 다운로드
- · 위의 다중회귀모형은 현재소비( $C_t$ )의 시차변수인 전년도 소비( $C_{t-1}$ )가 독립변수에 포함되어 있으므로 이 데이터를 만들어야 함
- · E2셀부터 E18셀까지 현재소득( $Y_t$ )을 복사하고, 전년도 소비( $C_{t-1}$ )를 만들기 위해 F3셀에 식 =C2를 입력하고, 이를 F18셀까지 복사
- · 위 모형은 동태모형이므로 회귀분석에서 2001년부터 2016년까지 데이터가 이용되므로 데이터-분석-데 이터 분석을 실행하여 통계 데이터분석 대화상자에서 회귀분석을 선택하면 나타나는 회귀분석 대화상자 에서 Y축 입력범위에 \$C\$3:\$C\$18을 선택하고, X축 입력 범위에 \$E\$3:\$F\$18을 선택하여 확인을 클릭하 면 다음 그림과 같은 소비함수 추정 결과가 나타남

· 2017년 소비를 예측하기 위하여 B22셀에 식 =B17+B18\*1700000+B19\*1047482를 입력하면 2017년 소비 예측치가 1092084임

|    | A      | B        | C        | D        | E        | F        | G        | Н        |          |
|----|--------|----------|----------|----------|----------|----------|----------|----------|----------|
| 1  | 요약 출력  |          |          |          |          |          |          |          |          |
| 2  |        |          |          |          |          |          |          |          |          |
| 3  | 회귀분석   | 통계량      |          |          |          |          |          |          |          |
| 4  | 다중 상관기 | 0.999157 |          |          |          |          |          |          |          |
| 5  | 결정계수   | 0.998315 |          |          |          |          |          |          |          |
| 6  | 조정된 결  | 0.998056 |          |          |          |          |          |          |          |
| 7  | 표준 오차  | 8390.698 |          |          |          |          |          |          |          |
| 8  | 관측수    | 16       |          |          |          |          |          |          |          |
| 9  |        |          |          |          |          |          |          |          |          |
| 10 | 분산 분석  |          |          |          |          |          |          |          |          |
| 11 |        | 자유도      | 제곱합      | 제곱 평균    | F비       | 유의한 F    |          |          |          |
| 12 | 회귀     | 2        | 5.42E+11 | 2.71E+11 | 3851.938 | 9.38E-19 |          |          |          |
| 13 | 잔차     | 13       | 9.15E+08 | 70403808 |          |          |          |          |          |
| 14 | 계      | 15       | 5.43E+11 |          |          |          |          |          |          |
| 15 |        |          |          |          |          |          |          |          |          |
| 16 |        | 계수       | 표준 오차    | t 통계량    | P-값      | 하위 95%   | 상위 95%   | 하위 95.0% | 상위 95.0% |
| 17 | Y절편    | 40295.23 | 8523.49  | 4.727551 | 0.000395 | 21881.35 | 58709.11 | 21881.35 | 58709.11 |
| 18 | X 1    | 0.33455  | 0.105585 | 3.168532 | 0.007403 | 0.106447 | 0.562653 | 0.106447 | 0.562653 |
| 19 | X 2    | 0.461157 | 0.167887 | 2.74683  | 0.016638 | 0.098459 | 0.823855 | 0.098459 | 0.823855 |
| 20 |        |          |          |          |          |          |          |          |          |
| 21 |        |          | 2017년 소년 | 비        |          |          |          |          |          |
| 22 |        |          | 1092084  |          |          |          |          |          |          |

# 🦓 제조대학교 표. R 다중회귀분석

| b3-ch5-4.R                                                                                                    |                                                                                                    |  |  |  |  |  |
|----------------------------------------------------------------------------------------------------|----------------------------------------------------------------------------------------------------|--|--|--|--|--|
| <pre>library(openxlsx) df&lt;-read.xlsx("http://kanggc.iptime.org/book/data/consum ption-e.xlsx") year&lt;-df[,1] gdp&lt;-df[,2] consumption&lt;-df[,3] y&lt;-ts(gdp, start=c(2000), frequency=1) c&lt;-ts(consumption, start=c(2000), frequency=1) n&lt;-length(y) (ny&lt;-y[2:n]) (nc&lt;-c[2:n]) (lagc&lt;-c[1:n-1])</pre>                                      | <pre>&gt; (data&lt;-cbind(ny,nc,lagc))</pre>                                                                                                    |  |  |  |  |  |
| <pre>(data&lt;-cbind(ny,nc,lagc))<br/>lm_s&lt;-lm(c~y)<br/>ols_s&lt;-summary(lm_s)<br/>ols_s<br/>y0&lt;-1700000<br/>(chat_s&lt;-summary(lm_s)\$coef[1]+summary(lm_s)\$coef[2]<br/>*y0)<br/>lm_m&lt;-lm(nc~ny+lagc)<br/>ols_m&lt;-summary(lm_m)<br/>ols_m<br/>(chat_m&lt;-summary(lm_m)\$coef[1]+summary(lm_m)\$coef[<br/>2]*y0+summary(lm_m)\$coef[3]*c[17])</pre> | Coefficients:<br>Estimate Std. Error t value Pr(> t )<br>(Intercept) 4.030e+04 8.523e+03 4.728 0.000395 ***<br>ny 3.346e-01 1.056e-01 3.169 0.007403 **<br>lagc 4.612e-01 1.679e-01 2.747 0.016638 *<br><br>Signif. codes: 0 '***' 0.001 '**' 0.01 '*' 0.05 '.' 0.1 ' ' 1<br>Residual standard error: 8391 on 13 degrees of freedom<br>Multiple R-squared: 0.9983, Adjusted R-squared: 0.9981<br>F-statistic: 3852 on 2 and 13 DF, p-value: < 2.2e-16 |  |  |  |  |  |
| > (chat_m<-summary(lm_m)\$<br>[1] 1092084                                                                                                    | coet[1]+summary(Im_m)\$coet[2]*y0+summary(Im_m)\$coef[3]*c[17])                                                                                                    |  |  |  |  |  |